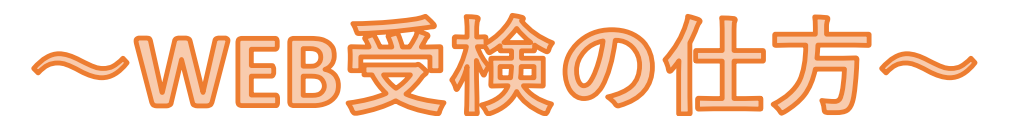

## <u>I ストレスチェックシステムにログインする</u>

●受検案内メールを開き、メール内に記載されているURLをクリック

または、QRコードを読込みます。

#### 〈受検案内メール 事前にメールアドレスを登録している方 画像イメージ〉

#### 件名 ストレスチェック受検開始のご案内

#### 健康 太郎様

ストレスチェック実施業務を委託されております医療法人 西九州健康診断本部診療所です。 貴社ご担当者様より受検者情報を提供をいただき本メールを送信しております。

ストレスチェックの受検準備が整いましたのでご案内いたします。 本日よりストレスチェックの受検が可能です。

受検は任意ですが、職場環境改善につながる大切な調査ですので、 期間内にできるだけ受検いただきますようにお願いいたします。

- 1. 実施期間: 2023年7月5日~2023年12月31日
- 2.質問数 :職業性ストレス簡易調査票(57問) (所要時間は約10分~15分程度です)
- 実施方法:下記受検田upuにアクセスいただき 各段問題に4択でご回答ください。
   【受検用URL】https://mtl.taknet.co.jp/sc/Login?g=cdea86d7e5c47cf070d951b8c2f5d460
   【ID】0000132205
   【ワンタイムパスワード】123
   ※上記の受検者IDとワンタイムパスワードでログインしますと
   ※コロードを変更まるままに発出ます

URLをクリックします

## 〈受検案内QRコード メールアドレスを登録していない方 イメージ〉

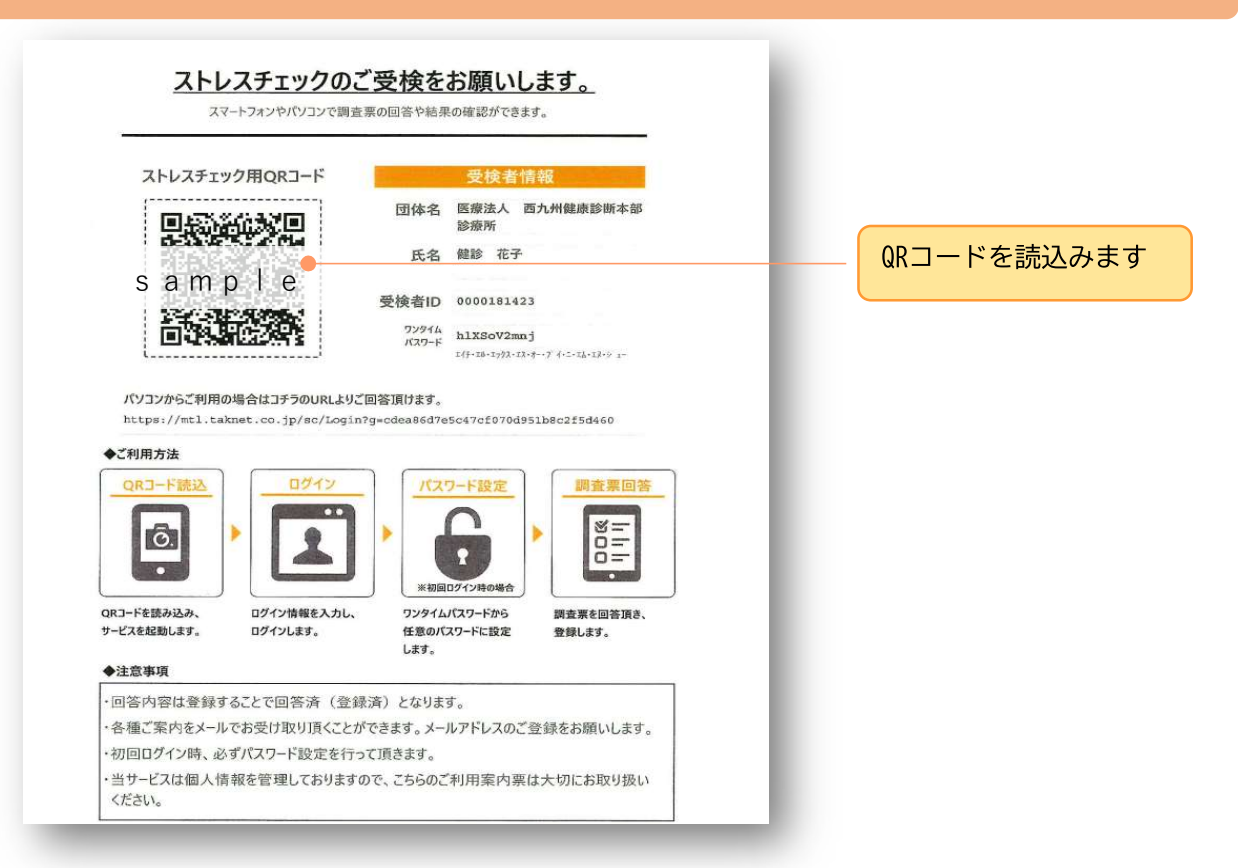

**2**【受検者ID】と【パスワード】の欄に、メールまたはQRコードが載っている用紙に記載されている【受検者ID】と【ワンタイムパスワード】を入力し、【ログイン】を押します。

## ログイン画像イメージ〈PC〉

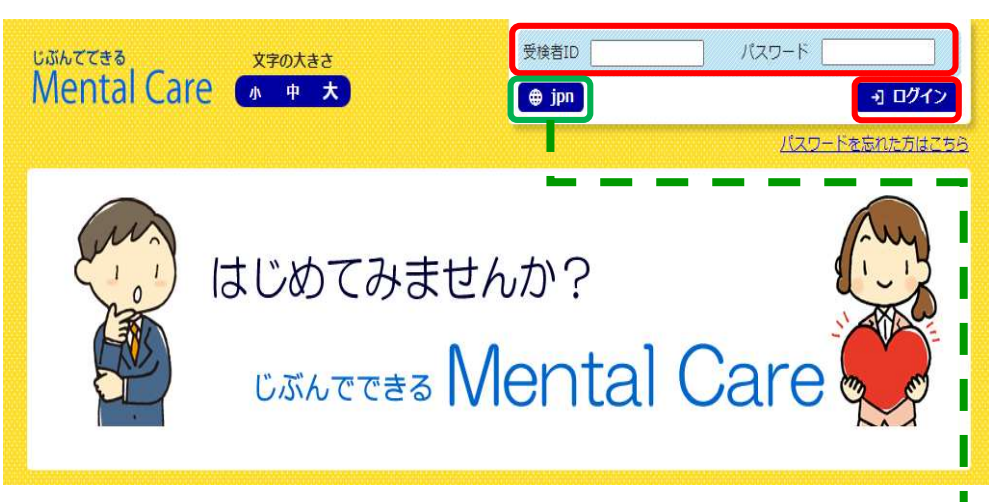

PC版の画面は、WindowsOS・MacOSを利用した場合に表示されます。

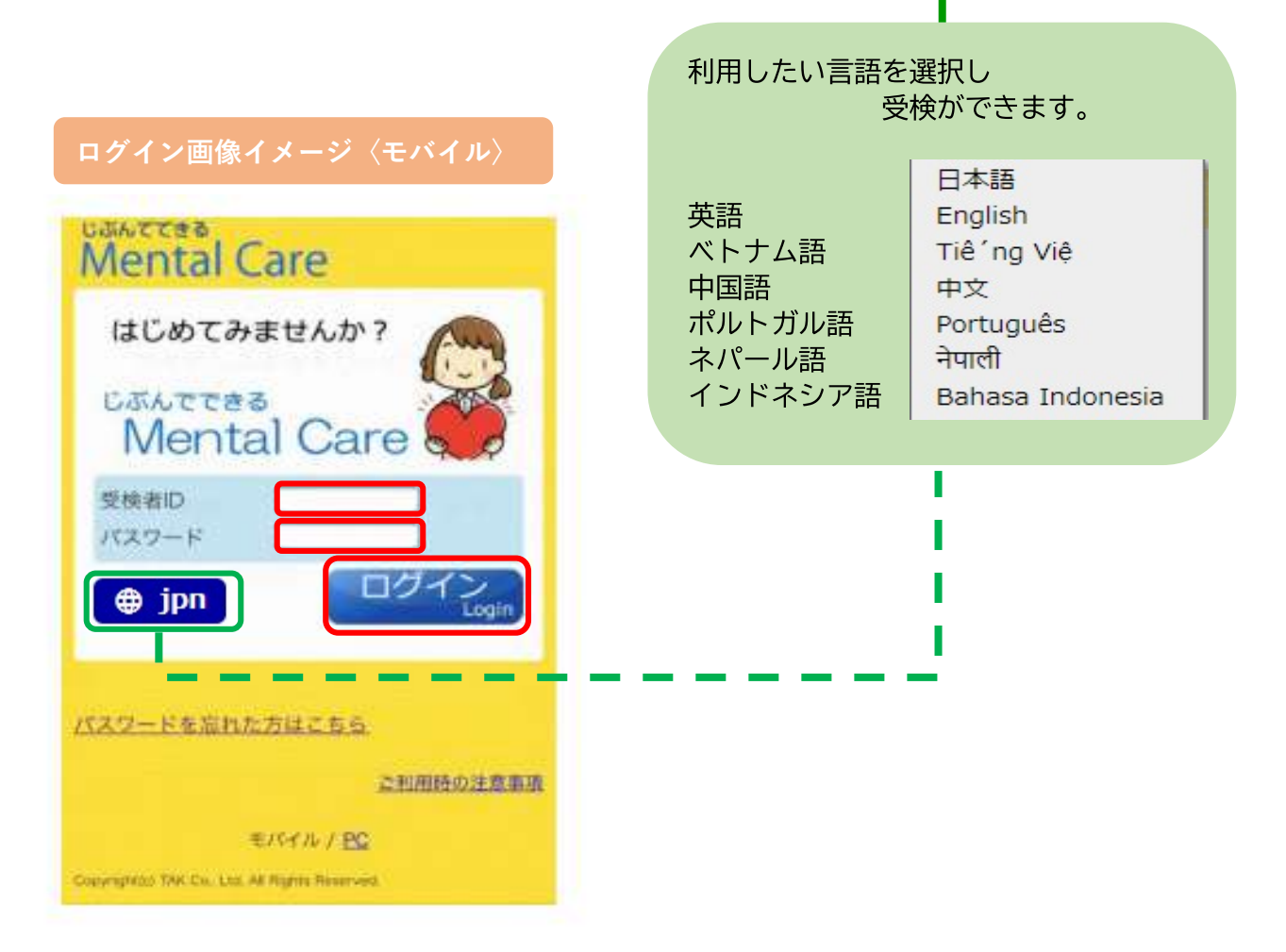

モバイル版の画面は、IOS・Androidを利用した場合に表示されます。

③初めてログインした際には、パスワード変更を促すメッセージが表示されます。
任意のパスワードに変更し、【変更する】ボタンを押します。

| パスワード変更 画像イメージ〈PC〉                                                                                                    | パスワード変更 画像イメージ〈モバイノ                                                                                                    |
|----------------------------------------------------------------------------------------------------|----------------------------------------------------------------------------------------------------|
| パスワードの設定         ワンタイムパスワードでログインに成功しました。         ンシタイムパスワードは一時加速期できるパスワードです。         プロパムパスワードは一時加速期できるパスワードです。         プロパムノントを留合れてください。         頃在ログインルの受検者       健康 太郎 味         (2) 新しいパスワードを設定してください。         取りての「ドロラクンルの受検者」         (2) 新しいパスワードを設定してください。         取りつード「備認)         (2) 安安する | バスワードの設定<br>ワッタイムバスワードでログインに成功しました。<br>ワッタイムバスワードは一時的に使用できるバスワー<br>ドで」<br>必ず新しいバスワードを設定してください。<br>のすれしバスワードを設定してください。<br>は、のず、現在ログイン中の受検者がご自身である<br>ことを確認してください。<br>現在ログイン中の受検者<br>健康 太郎 様<br>(2) 新しいバスワードを設定してください。<br>※バスワードは長さ <u>6文字以上</u> 、かつ <u>英字・数字</u><br>(0~9)を各1文字以上(含めて設定してください。 |
| <b>Point</b> 〈パスワードの設定ルール〉 長さは6文字以上、かつ英字・数字を各1文字以上 含めて設定してください。                                                                                                    | 新しいパスワード<br>新しいパスワード (確認)                                                                                                    |

## 変更後、「変更しました。」というメッセージが、ホーム画面に表示されます。

| USINTTES Care | 木-ム | 設定 |  | ×. | ずの大 | ŧż |
|---------------|-----|----|--|----|-----|----|
| Mental Care   | *   | •  |  | C- | ф   | ×  |
|               |     |    |  |    | _   |    |
| 変更しました。       |     |    |  |    |     |    |

注意

パスワードを他人に知られると、ストレスチェック結果を他人に見られる可能性があります。 パスワードは他人にわからないよう大切に保管してください。 またパスワードは再度ログインする際に必要ですので、忘れないようにご自身で管理をしておい てください。

## メールアドレスの設定方法(任意)

ログイン後、設定ページよりメールアドレスの登録、変更ができます。

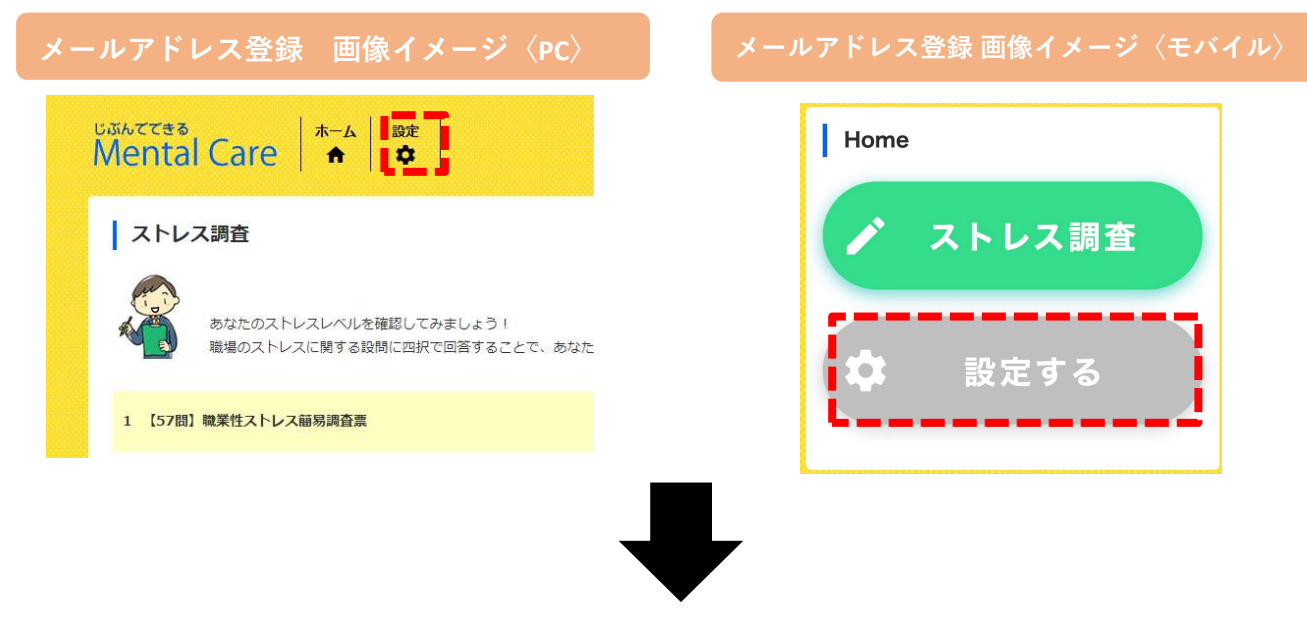

メールアドレスを『新しいメールアドレス』・『新しいメールアドレス(確認)』に入力し、 ご自身で設定したパスワードを入力後、変更を選択いただくとメールアドレスの設定が 完了となります。

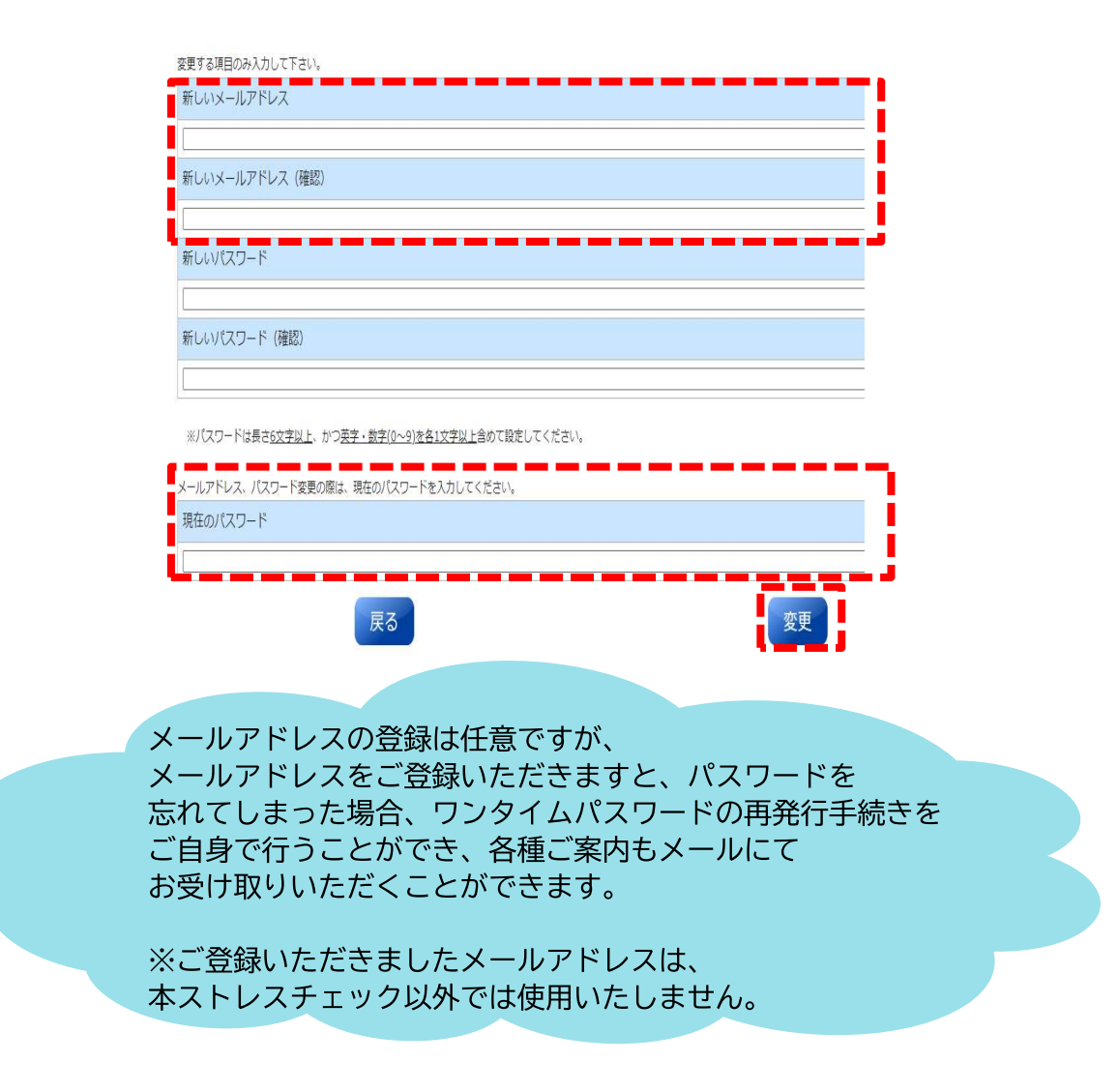

### Point

〈パスワードを忘れてしまった場合〉 ワンタイムパスワードを発行し、新たにパスワードを設定します。 事前にメールアドレスを登録している場合のみ行えます。 ※ワンタイムパスワード:一度のみ一定時間有効なパスワードです

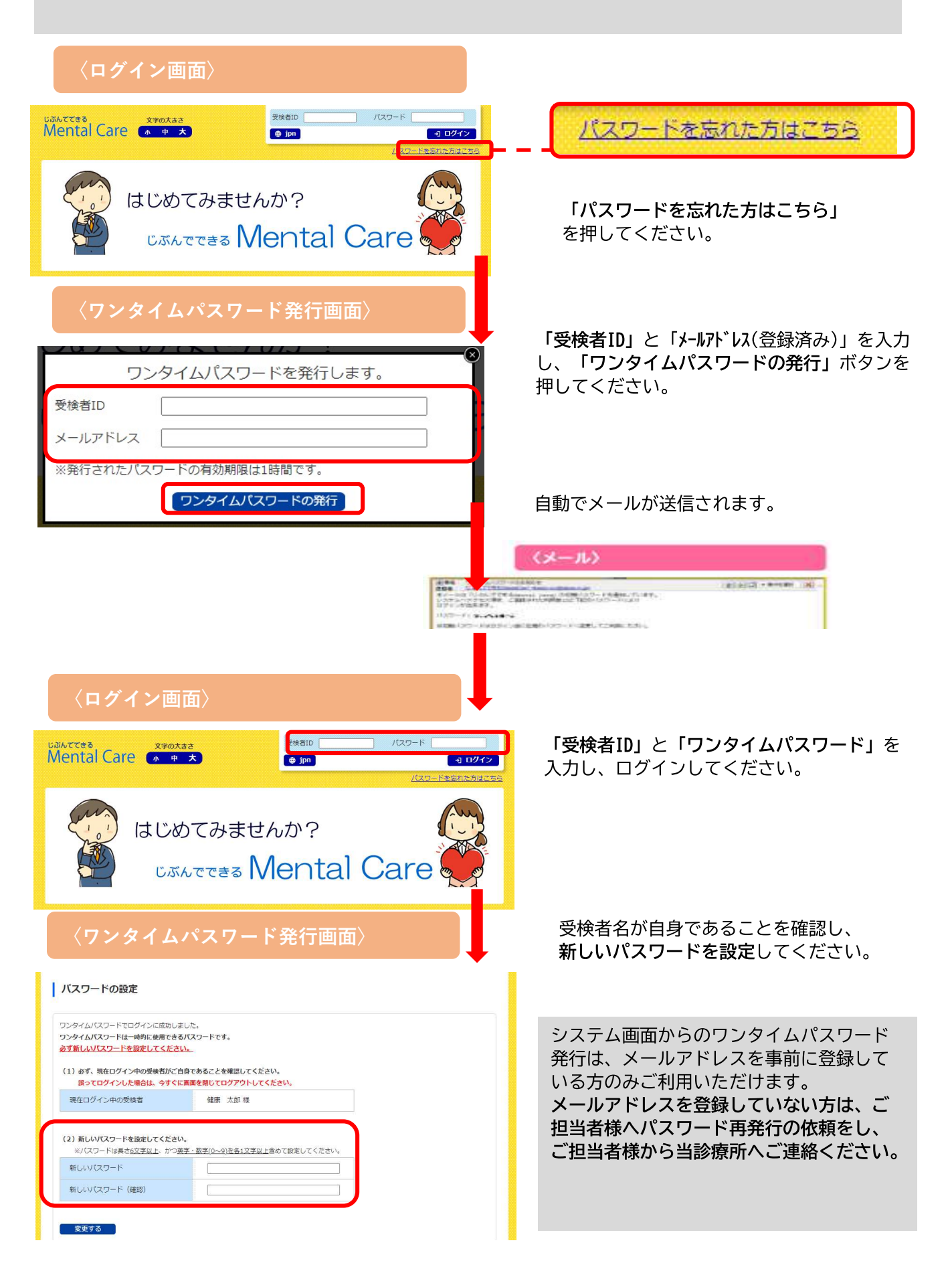

## **II ストレスチェックを受検する**

①【ストレス調査】を押します

## ログイン画像イメージ〈PC〉

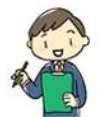

ストレス調査

あなたのストレスレベルを確認してみましょう! 職場のストレスに関する設問に四択で回答することで、あなたのストレスレベルがわかります。

1 【57問】職業性ストレス簡易調査票

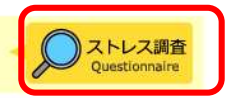

## ログイン画像イメージ〈モバイル〉

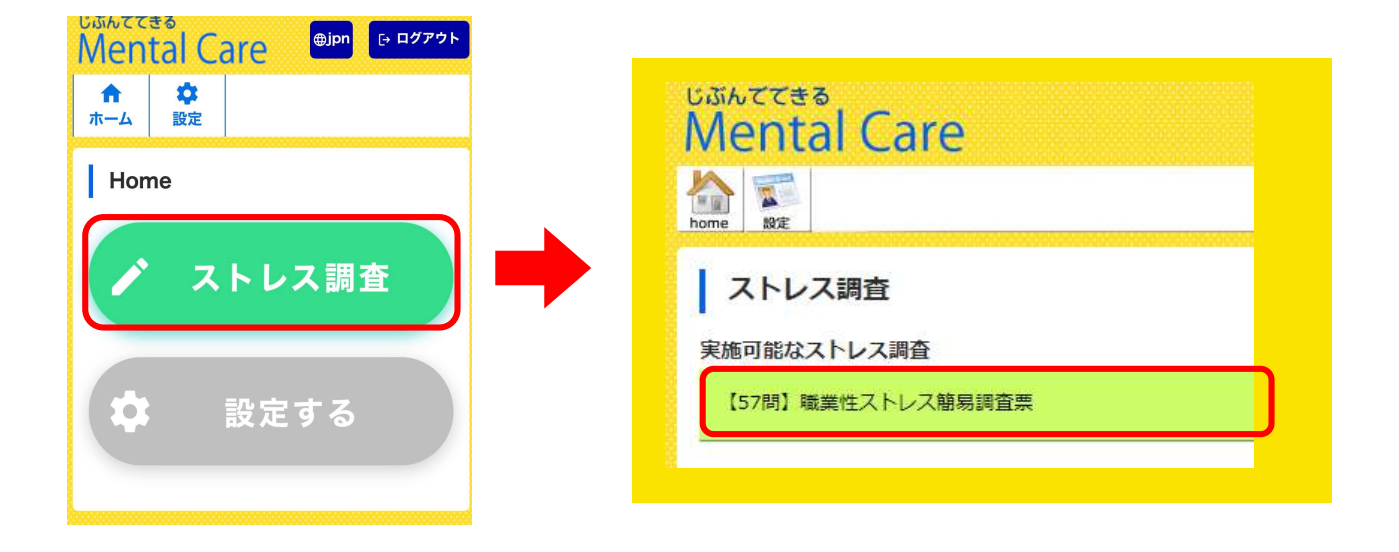

## ❷1つの設問に対し、ご自身に一番近い状態にチェックをつけます 受検 画像イメージ〈PC〉 15. 私の職場の作業環境(騒音、照明、温度、換気など)はよくない そうだ まあそうだ ややちがう ちがう 16. 仕事の内容は自分にあっている そうだ まあそうだ ややちがう ちがう 17. 働きがいのある仕事だ そうだ まあそうだ ややちがう ちがう 次へ → ← 戻る 2 / 5 次画面がある場合には、【次へ】ボタンを押して回答を進めます。 【57問】職業性ストレス簡易調査票 < 一覧へ戻る 選択されていない設問があります。 B. 最近1か月間のあなたの状態についてうかがいます。最もあてはまるものを選択してください。 もれがあると 18. 活気がわいてくる 次の設問へは ほとんどなかった ときどきあった しばしばあった ほとんどいつもあった 進めません 19. 元気がいっぱいだ ほとんどなかった ときどきあった しばしばあった ほとんどいつもあった 受検 画像イメージ〈モバイル〉 【57問】職業性ストレス開易調査票 一覧へ戻る 1. 非常にたくさんの仕事をしなければなら ない そうだ まあそうだ 🕨 モバイル版では、 ややちがう > 設問が1問ずつ表示されます。

ストレス調査を一時保存することはできませんのでご注意ください。 中止した場合には、再度最初からの設問から回答します。

ちがう

展る

注意

1/57

【57問】職業性ストレス簡易調査票

| ~ | 一百八巳人    |
|---|----------|
|   | 70 1/10/ |
|   |          |

| D. 満足/ | 度についてうかがい | ます。最もあてはまる | ものを選択してください | 0            |
|--------|-----------|------------|-------------|--------------|
| 56. 仕事 | に満足だ      |            |             |              |
| 満足     | まあ満足やや不満足 | 不満足        |             |              |
| 57. 家庭 | 生活に満足だ    |            |             |              |
| 満足     | まあ満足やや不満足 | 不満足        |             |              |
|        |           |            |             |              |
| < ₽    | 60        | 5.         | 5           | <b>次</b> ∧ → |

### ④ストレスチェック結果が表示されます

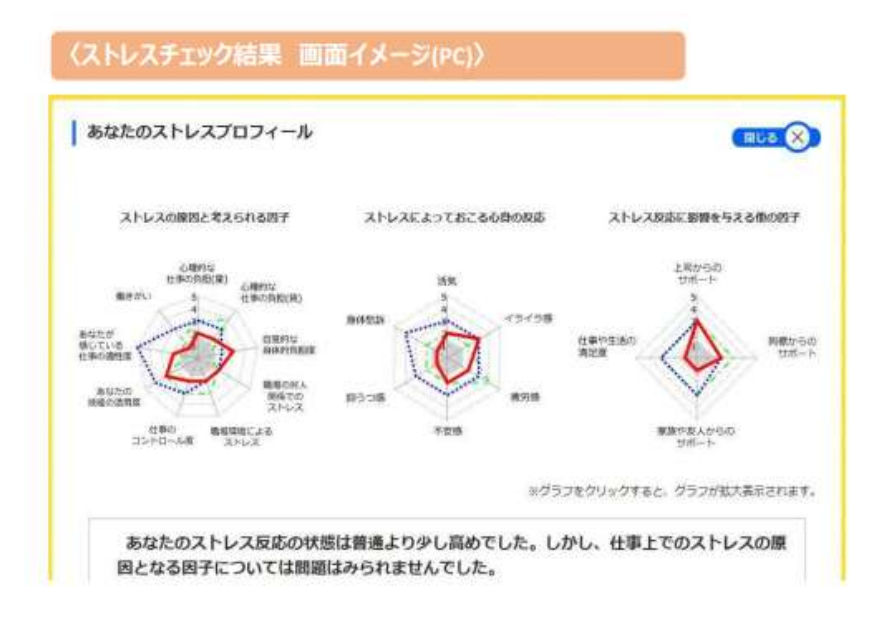

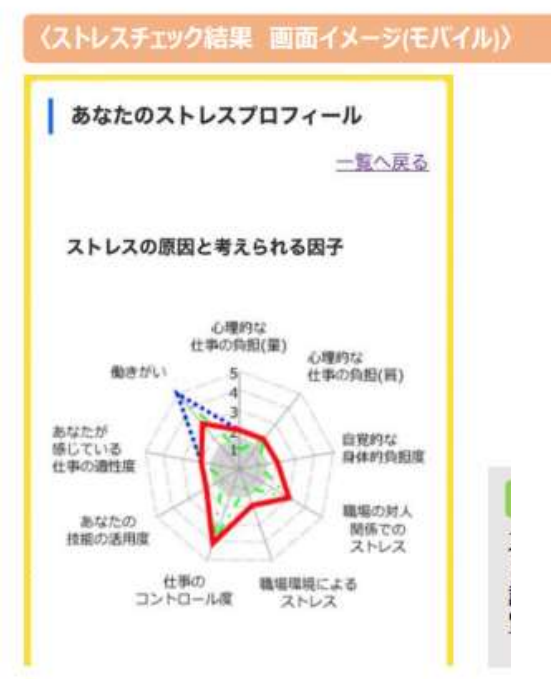

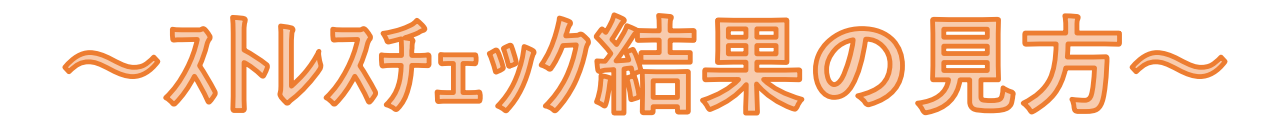

### ストレスチェック結果を画面で確認します。

【ストレス調査】で全ての設問に回答すると、診断結果が【レーダーチャート】・【ストレスプロフィール】・【項目別 ストレスチェック結果】で表されます。

| あなたのストレスプロ                                                                                                    | 2-1-N                                                                                                    |                                                                                                    |               |
|----------------------------------------------------------------------------------------------------|----------------------------------------------------------------------------------------------------|----------------------------------------------------------------------------------------------------|---------------|
|                                                                                                    |                                                                                                    |                                                                                                    |               |
| 31-5-300個級と考えられ                                                                                                    | 007 AFLAUL>1820000 83                                                                                                    | -1-X00100815248007                                                                                   |               |
| 81.5/1 A E                                                                                                    | Ann Ann                                                                                                    | Sterion<br>Std-+                                                                                     |               |
|                                                                                                    | AND AND AND AND AND AND AND AND AND AND                                                                                                    | * ****                                                                                               | レーダーチャートグラフ   |
| Dente and                                                                                                    | 2.5 T26                                                                                                    | #16 TO A 17 (14)                                                                                     |               |
|                                                                                                    | ##35#39.×0                                                                                                    | 1882. 932582868188.                                                                                  |               |
| あなたのストレス                                                                                                    | 反応の状態は普通より少し高めでした。しかし、仕                                                                                                    | 事上でのストレスの順                                                                                           |               |
| AUDINIA BOSED                                                                                                    | ACGARMAN STREEN CORS<br>M. Babbord (2577)<br>Molessissing Chimman MARS WARKLEST                                                                                                    | NARBERSHO-AR #                                                                                       | ストレスプロフィール    |
| 小市、おどちなおらしたい<br>小市市気にあずく、外市に加<br>を用いることによって、自分                                                                                                    | したサインが長らればした。これをあったれたことに、ここととはの構築構成<br>ある気候することでよっていまた。また、原語を可能であたななかでない。<br>ては低からのなかった構成を見たまたものでしょう。                                                                                                    | Conners, adverse                                                                                     |               |
| SAB1                                                                                                    |                                                                                                    |                                                                                                    |               |
| 58                                                                                                    | A                                                                                                    |                                                                                                    |               |
| 1000 - C                                                                                                    | ATK .                                                                                                    |                                                                                                    |               |
| PERCIRCI.                                                                                                    |                                                                                                    |                                                                                                    |               |
| Marchine .                                                                                                    | HER IN THE REAL                                                                                                    |                                                                                                    |               |
| LI LAURAL MILINARI                                                                                                    | Alexandrication alexand                                                                                                    | NINGS STATES                                                                                         |               |
| ストレスの原因と考え                                                                                                    | shる田子                                                                                                    |                                                                                                    |               |
| A DESCRIPTION OF A DESCRIPTION OF A DESC                                                                                                    | and the second second se                                                                                                    | MARCAN 🔁                                                                                             |               |
| Carrier and the set                                                                                                    |                                                                                                    |                                                                                                    |               |
| CHARTER COLORIS                                                                                                    | and the second second                                                                                                    | #9(A) 2                                                                                              |               |
|                                                                                                    | 491,-101                                                                                                    | 1171 (A) (B)                                                                                         |               |
| CARDERSONS OF                                                                                                    | #RL-CD-1                                                                                                    | 1131.40 2<br>1131.47 2<br>1131.47 2                                                                  | 項目別ストレスチェック結果 |
|                                                                                                    | 887,-581<br>887,-581<br>887,-591<br>887,-591<br>987,-791                                                                                                    | 88144 2<br>88147 2<br>98147 2<br>98147 2                                                             | 項目別ストレスチェック結果 |
|                                                                                                    | 881,-10.1<br>881,-10.1<br>881,-10.1<br>881,-10.1<br>881,-10.1<br>881,-10.1<br>881,-10.1<br>881,-10.1                                                                                                    | HERAN                                                                                                | 項目別ストレスチェック結果 |
| Constitution of Constitution of Constitution o                                                                                                    | 889.484                                                                                                    | HELA                                                                                                 | 項目別ストレスチェック結果 |
| Constitutions of<br>Constitutions (N)<br>Annutification<br>Sector Annutification<br>Sector Annutific | 888.484<br>888.484<br>888.444<br>888.444<br>888.444<br>888.444<br>888.444<br>888.444<br>888.444<br>888.444<br>888.44 | 88144 2<br>88447 2<br>98447 2<br>98447 2<br>98447 2<br>98447 2<br>98447 2<br>98447 2<br>98447 2<br>9 | 項目別ストレスチェック結果 |

【レーダーチャートグラフ】・【ストレスプロフィール】・【項目別ストレスチェック結果は いずれも3つの視点からストレス原因を診断します。 3つの視点とは以下の通りです。

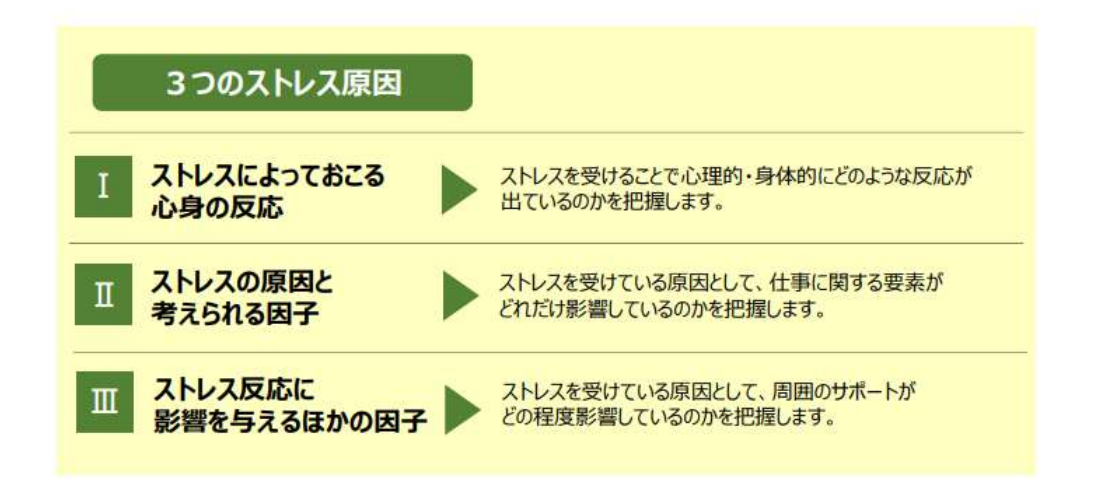

【レーダーチャートグラフ】では、ストレスの原因を3つの視点で分析しています。 I → II → III の順番で確認します。

## 〈レーダーチャートグラフの見方〉

各ストレスの原因を構成する各項目の点数を5段階で評価しています。点数が高いほどストレス反応が 低く、良好な状態であることを示します。チャートが小さくなり、特にグレーゾーンに入っている場合には、ス トレス反応が高くなっている状態が疑われます。

レーダーチャートを確認する

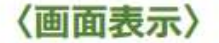

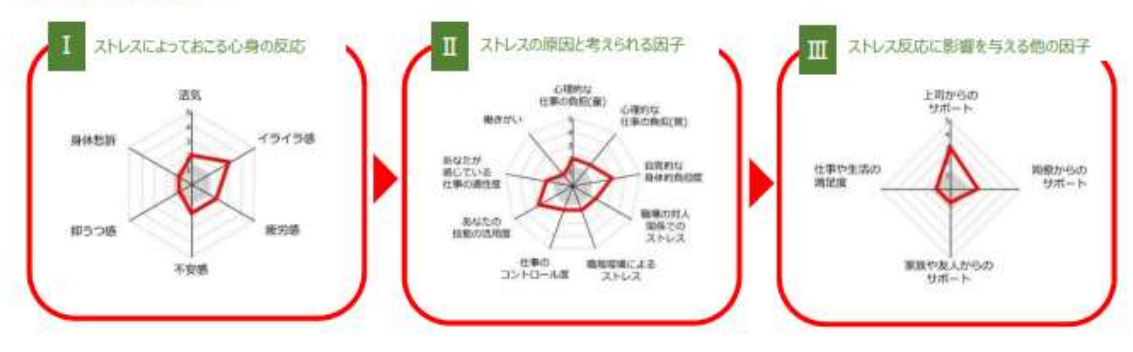

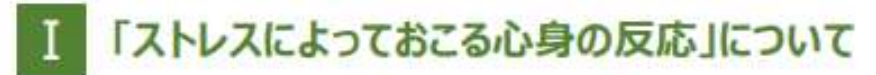

ストレスによる反応には、ポジティブなものとネガティブなものがあります。 ポジティブな心理的反応としては、「①活気」を確認します。ネガティブな反応としては、心理的には 「②イライラ感」、「③疲労感」、「④不安感」、「⑤抑うつ感」、身体的には「⑥身体愁訴」を確認します。

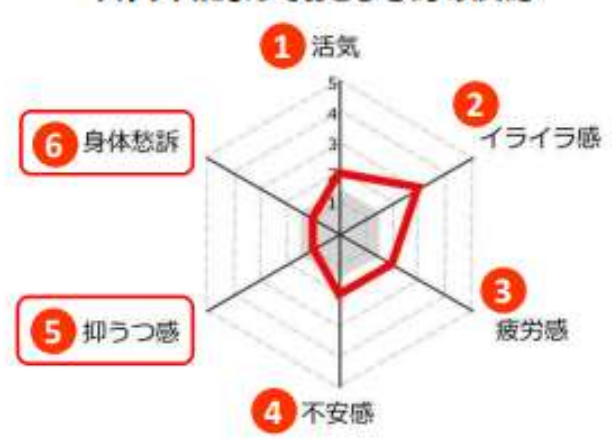

### 〈解釈例〉

グレーの部分に入っている⑤の「抑うつ感」と⑥の「身体愁訴」がストレス反応として高いことがわかります。

## I 「ストレスによっておこる心身の反応」項目の説明

|   | 項目名   | 説明                                                               |
|---|-------|------------------------------------------------------------------|
| 0 | 活気    | 活気、元気、いきいきなどのボジティブな感情。ワーク・エンゲイジメント<br>と異なり、必ずしも仕事と関連した活気ではありません。 |
| 0 | イライラ感 | 怒り、立腹、イライラなどの症状のこと。                                              |
| 8 | 疲労感   | 疲れ、へとへと、だるさなどの疲労に関連した症状のこと。                                      |
| 4 | 不安感   | 気がはりつめている、不安、落ち着かないなどの不安に関する症状の<br>こと。                           |
| 6 | 抑うつ感  | 憂うつ感、おっくうさ、集中力の低下など、気分と気力の低下に関す<br>る症状のこと。                       |
| 6 | 身体愁訴  | 身体的の症状の合計のこと。                                                    |

# Ⅱ「ストレスの原因と考えられる因子」について

ストレスの原因と考えられる因子には、仕事に関する9つの要素があります。「①心理的な仕事の負担(量)」、「②心理 的な仕事の負担(質)」、「③自覚的な身体的負担度」、「④職場の対人関係でのストレス」、「⑤職場環境でのストレ ス」、「⑥仕事のコントロール度」、「⑦あなたの技能の活用度」、「⑧あなたが感じている仕事の適性度」、「⑨働きがい」 の尺度で構成されます。

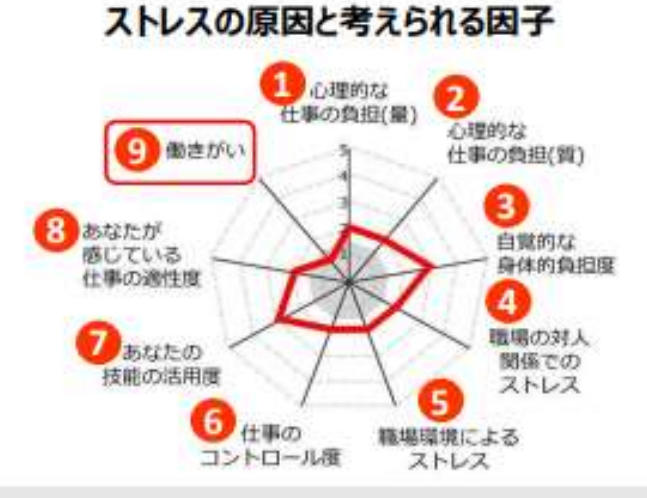

#### 〈解釈例〉

グレーの部分に入っている⑨の「働きがい」によるストレスが大きいことがわかります。

## Ⅱ「ストレスの原因と考えられる因子」項目の説明

|   | 項目名                 | 説明                                                                             |
|---|---------------------|--------------------------------------------------------------------------------|
| 0 | 心理的な仕事の負担(量)        | 仕事の量が多いことや時間内に仕事を処理しきれないことによる業務負担のこと。                                          |
| 2 | 心理的な仕事の負担(質)        | 仕事で求められる注意集中の程度、知識、技術の高さなど質的な業務負担<br>のこと。                                      |
| 8 | 自覚的な身体的負担度          | 仕事でからだを動かす必要があるかなど身体的な業務負担のこと。                                                 |
| 4 | 職場の対人関係での<br>ストレス   | 部署内での意見の相違、あるいは部署同士の対立など対人関係に関する負担のこと。                                         |
| 9 | 職場環境によるストレス         | 騒音、証明、湿度、換気など物理的な職場環境の問題による負担のこと。                                              |
| 6 | 仕事のコントロール度          | 仕事の内容や予定や手順などを自分で決められる程度のこと。<br>仕事の負担の高い状況とコントロール度の低い状況とが重なるとストレス度が<br>高くなります。 |
| 0 | あなたの技能の活用度          | 持っている技術、知識、技能、資格などが仕事上活用されていること。                                               |
| 8 | あなたが感じている<br>仕事の適正度 | 仕事の内容が自分に向いている、合っていること。                                                        |
| 9 | 働きがい                | 仕事の意義が認識でき、働きがいを感じていること。                                                       |

## Ⅲ 「ストレス反応に影響を与える他の因子」について

ストレス反応に影響を与える他の因子には、「①上司からのサポート」、「②同僚からのサポート」、「③家族や友人からのサポート」、「④仕事や生活の満足度」の4つの尺度があります。 「①上司からのサポート」、「②同僚からのサポート」がグレーゾーンに入っている場合は注意が必要です。

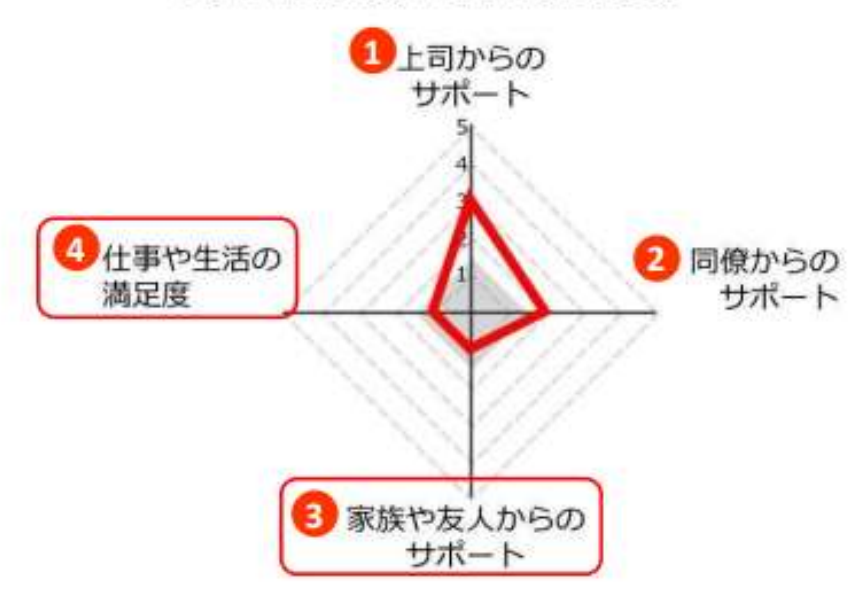

### ストレス反応に影響を与える他の因子

## 〈解釈例〉

③の「家族や友人のサポート」の項目と、④の「仕事や生活の満足度」が低く、ストレスの原因となっていること を示しています。

## Ⅲ 「ストレス反応に影響を与える他の因子」項目の説明

| 項目名 |              | 説明                                             |  |
|-----|--------------|------------------------------------------------|--|
| 0   | 上司からのサポート    | 上司が話しかけやすく、頼りになり、相談にのってくれるなど<br>上司が部下に行う支援のこと。 |  |
| 2   | 同僚からのサポート    | 同僚が話をしやすく、頼りになり、相談にのってくれるなど<br>同僚同士での支援のこと。    |  |
| 3   | 家族や友人からのサポート | 配偶者、家族、友人等から受けられる支援のこと。                        |  |
| 4   | 仕事や生活の満足度    | 仕事や生活の関する全般的な満足度のこと。                           |  |

## 2 ストレスプロフィールを確認する

次に、【ストレスプロフィール】にて、3つのストレス原因においてどの程度ストレスを抱えているか、その対応方法をコメントで確認し、自身のストレス傾向を把握します。

#### <画面表示>

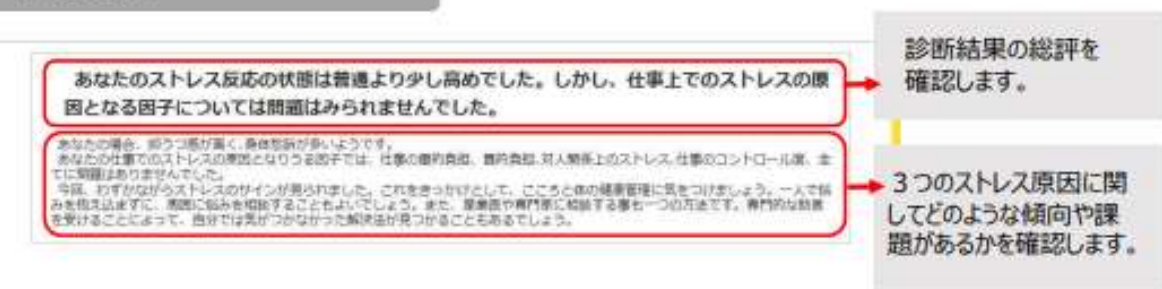

3 項目別ストレスチェック結果を確認する

最後に、【項目別ストレスチェック結果】にて、3つのストレス原因を構成する項目ごとにストレスの状況を確認します。

<画面表示>

## 「ストレスによっておこる心身の反応」

| ストレスによっておこる | が身の反応                                 |           |
|-------------|---------------------------------------|-----------|
| 活気          | 留ましくない                                | 288.61 2  |
| 19195       | Bist < Str                            | gatai 🗿   |
| 疲労感         | Bar <an< td=""><td>9814) 2</td></an<> | 9814) 2   |
| 不安語         | Sarc< Stor                            | galai 2   |
| 適つで見        | 留ましくない                                | 221A) (1) |
| 商体拉拆        | ##L<201                               | giston 🚺  |

# Ⅱ 「ストレスの原因と考えられる因子」

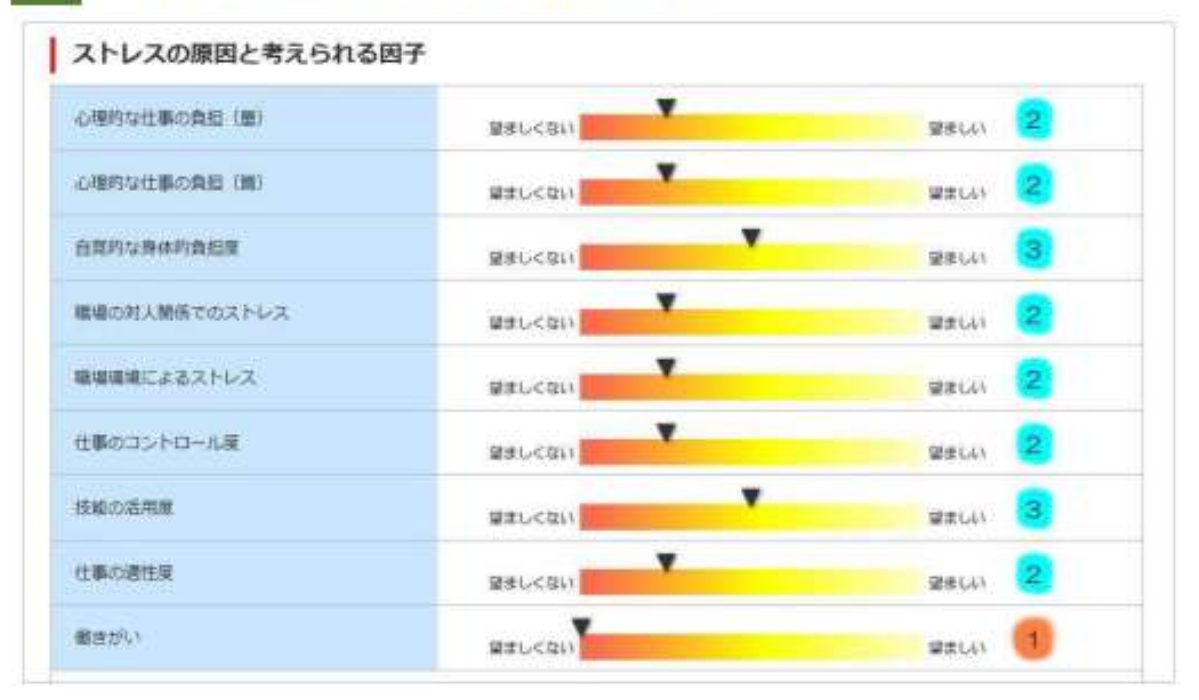

Ⅲ「ストレス反応に影響を与える他の因子」

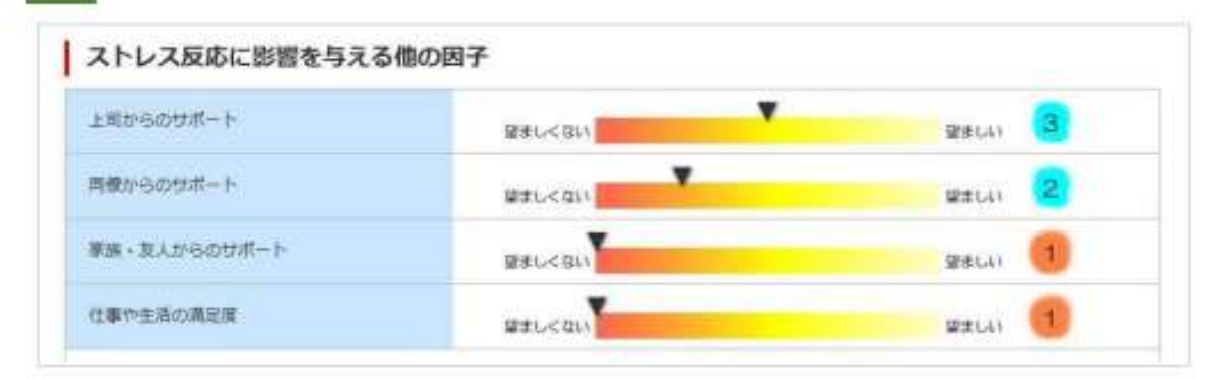